## Mobile - View My Company Policy

Last Modified on 20/01/2023 1:44 pm GMT

## Permissions

You will require the following permissions:

• No permission required

Making sure the expenses your claiming for are following all your company's rules and regulations is vital. We'll show you how to view your company policy.

1. Tap the Navigation Menu 🚇 and then tap My Profile.

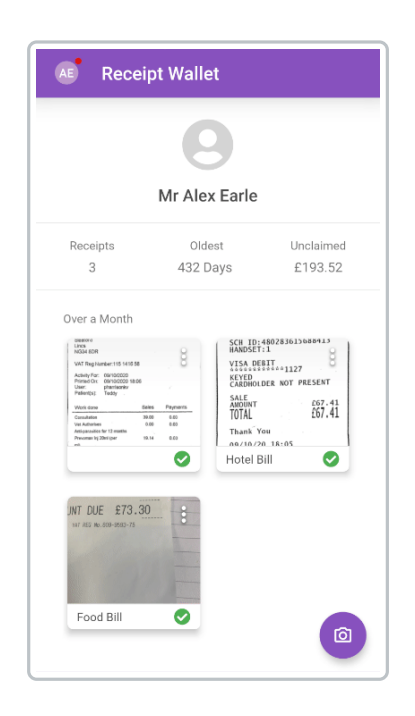

2. Within the 'Expense Policy', section, tap My Company Policy.

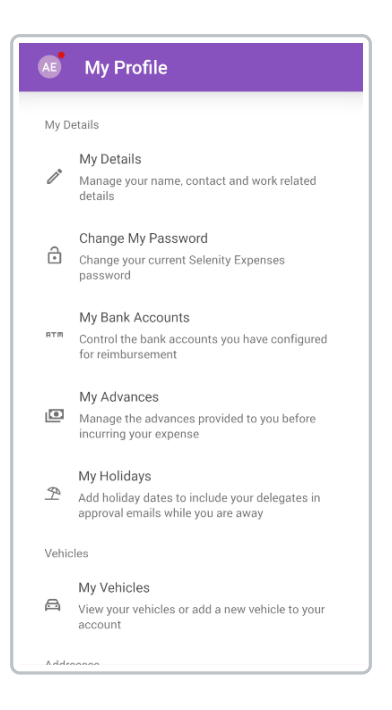

- 3. There are 3 types of company policy based on the format it was uploaded in.
  - If your company has uploaded your policy in a plain text format, it will be available to view on your device.
  - If your company has uploaded your policy in a pdf format, you will need to download it. Tap **Download** to view your policy.
  - If your company has uploaded your policy in a html format, you will be required to use the web version of Assure Expenses to view it.